## HOMEOWNER PORTAL INFORMATION

Open your internet browser and go to «Web Portal»

On the right side of your screen under Log In, enter the Email and Password sent with this correspondence.

|        | Key.<br><u>If you do not have a Registration Key:</u> Click the "I Do Not Have a Valid Key"<br>hyperlink to be taken to the Sign Up page. There you will fill out the fields                                                                                                    |  |  |  |
|--------|----------------------------------------------------------------------------------------------------|--|--|--|
| 🔒 Home | submit your Sign Up request, and a member of our team will review your                                                                                                    |  |  |  |
| 7 FAQs | request and reply back within 2 business days.                                                                                                    |  |  |  |
| 8 Help | Log in to your account                                                                                                    |  |  |  |
|        | Email                                                                                                    |  |  |  |
|        | neil.armstrong@example.com                                                                                                    |  |  |  |
|        | Password                                                                                                    |  |  |  |
|        | Output de la construcción de la construcción de |  |  |  |
|        | Forgot your login?                                                                                                    |  |  |  |
|        |                                                                                                    |  |  |  |
|        |                                                                                                    |  |  |  |
|        | Log In                                                                                                    |  |  |  |
|        | Don't have an account? Sign Up                                                                                                    |  |  |  |
| -      |                                                                                                    |  |  |  |

## POWERED BY

You will log into the "Dashboard" which gives you an overview of your upcoming Assessments, recent items and anything that might need your attention.

| Dashboard                                                                                    | Welcome, John Quincy Adams                                                                                                    |                                                                | Presidential Valley<br>797 Pennsylvania Ave, Unit 311,<br>Acct #: 99910007                      |  |
|----------------------------------------------------------------------------------------------|----------------------------------------------------------------------------------------------------|----------------------------------------------------------------|-------------------------------------------------------------------------------------------------|--|
| <ul> <li>Payments</li> <li>Requests</li> </ul>                                               |                                                                                                    |                                                                |                                                                                                 |  |
| <ul><li>Calendar &amp; Events</li><li>Directory</li></ul>                                    | Payments 3 Make a Payment                                                                                                    | Recent Requests 3                                              | New Request                                                                                     |  |
| <ul> <li>Documents</li> <li>Homeowner's How Tos</li> </ul>                                   | Ledger 1 of 2 Account Balance: Account #: 99910007 1797 Representation Aug                                                                                        | ARC Request -<br>Submitted on 4/30/2024                        | Waiting for Board Review (Snooze)                                                               |  |
| <b>Payments</b> : This menu takes you to payment options and shows you your payment history. |                                                                                                    |                                                                |                                                                                                 |  |
| Requests:                                                                                    | The "Submit a Request" tab gives you ways to co<br>Billing Question, General Question, and Service/N<br>you the status of any inquiries or service reques<br>Tab. | mmunicate with us<br>Iaintenance Reques<br>ts you have made th | electronically. Options includ<br>t. The "My items" tab will sho<br>hrough the "Submit a Reques |  |

## My Profile:This menu will allow you to change your password, verify your contact information as well as indicate<br/>how you would like our office to communicate with you (i.e. via E-Mail, text, or paper).